#### **BAB III**

## ANALISIS DAN PERANCANGAN SISTEM

## 3.1 Analisis Masalah

#### 3.1.1 Identifikasi Masalah

Pada langkah identifikasi masalah dilakukan tahapan-tahapan untuk mengetahui permasalahan yang ada yaitu dengan observasi dan wawancara ke Dinas Perhubungan Pemkot Surabaya.

Hasil observasi dan wawancara dengan Bapak Tundjung Iswandaru selaku Kepala Seksi Rekayasa Lalu Lintas Dinas Perhubungan, menceritakan banyak rambu-rambu pada Kawasan Tertib Lalu Lintas (KTL) yang tidak diperbaiki atau diganti tepat waktu sedangkan dalam keputuan Direktur Jendral Perhubungan Darat (Nomor : SK.116/AJ.404/DRJD/97) menyatakan kebutuhan pemasangan rambu untuk 5 tahun. Penyebabnya adalah dalam survei rambu mengalami kedala pengolahan data untuk survei maupun pengolahan data setelah survei. Dalam hal pemrosesan data pihak dinas mengunakan bantuan aplikasi microsoft word yang bisa dilihat pada gambar 3.1.

|    | TABEL INVENTARISASI RAMBU LALU LINTAS DI JL. BASUKI RAHMAT KOTA SURABAYA |          |                                                         |                                                                    |              |               |             |                                        |      |
|----|--------------------------------------------------------------------------|----------|---------------------------------------------------------|--------------------------------------------------------------------|--------------|---------------|-------------|----------------------------------------|------|
| No | Kode                                                                     | Rambu    | Arti Rambu                                              | Gambar Rambu                                                       | Lokasi K     | oordinat      | Tgl / Tahun | Kondisi                                | Foto |
| 1  | 2a                                                                       | 4b       | Larangan parkir                                         | R                                                                  | 07°16' 32,2" | 112°44' 50,7" | 2004        | Baik                                   |      |
| 2  | 3                                                                        | 6k       | Tempat<br>pemberhentian<br>bus                          |                                                                    | 07°16' 31,2" | 112°44' 49,9" | 2007        | Baik                                   |      |
| 3  | 2a<br>3                                                                  | 4b<br>10 | Larangan parkir<br>Nama jalan                           | JL BASUKI RAHMAT                                                   | 07°16' 29,4" | 112°44' 50,1" | 2010        | Baik<br>Baik                           |      |
| 4  | 3                                                                        | 1b       | Rambu pendahulu<br>petunjuk jurusan<br>pada arah daerah | TIDARUBLAURAN<br>MALANG<br>KEDUNGDOROF<br>TEGAL SARF<br>KEDUNG SAR | 07°16' 23,8" | 112°44' 49,1" | 2008        | Baik tetapi<br>rambu<br>terlihat kotor |      |
| 5  | 2a                                                                       | 4b       | Larangan parkir                                         | R                                                                  | 07°16' 23,6" | 112°44' 49,3" | -           | Kusam                                  |      |

Gambar 3.1 Data survei dalam microsoft word

Dalam hal pengolahan data survei dan data hasil survei ini sendiri memerlukan waktu dan tenaga tidak sedikit, karena data yang banyak diolah hanya dengan aplikasi office milik microsoft. Sedangkan untuk kegiatan survei sendiri banyak membutuhkan waktu dan tenaga. Permasalahan tersebut berakibat pada perbaikan dan pergantian rambu yang rusak menjadi terlalu lama juga, karena harus menunggu pengolahan hasil survei. Proses tersebut bisa membutuhkan waktu lebih dari 1 bulan. Sementara itu kepala dinas ingin waktu untuk survei sampai perbaikan atau pergantian tidak melebihi 1 bulan, sebagai komitmen Dinas Perhubungan dalam memberi pelayanan kepada masyarakat untuk menyediakan rambu lalu lintas yang selalu terawat baik. Kebijakan survei 1 bulan 1 kali ini diambil oleh kepala dinas berdasarkan jumlah sumber daya manusia dan luas wilayah KTL.

Permasalahan berikutnya adalah tidak adanya data atau laporan tentang rambu-rambu yang harus diganti tiap periode bulan dan tahun, karena laporan tersebut penting untuk pimpinan agar secepat mungkin mengambil tindakan dalam hal perawatan atau pergantian rambu lalu lintas. Selain itu pimpinan juga ingin bisa melihat lokasi rambu-rambu yang sudah disebar agar bisa digunakan sebagai data acuan dalam pengambilan keputusan. Setiap petugas lapangan selesai melakukan survei pada 1 jalan, maka mereka harus kembali ke kantor untuk mengambil form survei untuk survei jalan selanjutnya, yang bisa saja lokasi antara tempat survei dengan kantor jauh.

Selain itu juga penggunaan aplikasi office milik microsoft mempunyai beberapa kendala :

1. Seperti lisensi yang harus dibeli karena software komersil.

- Data tergantung pada banyak file, sehingga data tidak terintegrasi dengan baik.
- 3. Bisa terjadi data ganda, yang bisa merugikan pihak dinas dalam perawatan rambu lalu lintas.

#### 3.1.2 Analisis Sistem

Beberapa permasalahan yang dialami oleh Dinas Perhubungan bagian Rekayasa Lalu Lintas (RLL) dapat diusulkan solusi sebuah aplikasi berbasis web yang memiliki fitur :

- 1. Memiliki fitur pengolahan data survei dan hasil survei rambu lalu lintas.
- 2. Memiliki fitur menampilkan laporan jadwal pergantian rambu tiap periode waktu.
- 3. Memiliki fitur menampilkan rambu dalam bentuk lokasi pada peta.

Solusi aplikasi web ini di kerjakan mengunakan PHP sebagai *code* web karena bersifat gratis jadi pihak dinas tidak perlu mengeluarkan dana untuk aplikasi, selain itu kemudahan akses (terhubung dengan *internet*) menjadikan PHP menjadi pilihan yang tepat. Untuk *database* digunakan MySQL karena juga bersifat gratis, juga cukup handal dalam pengolahan data yang banyak. Sedangkan untuk fitur peta digunakan google map api, karena google selalu melakukan *update* pada peta mereka menjadikan pihak dinas tidak perlu melakukan perawatan terhadap peta.

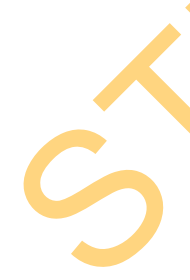

Untuk membuat aplikasi tersebut terdapat tahap-tahap yang harus dilakukan. Diantaranya adalah sebagai berikut:

1. Melakukan survei dan wawancara

Kegiatan ini bertujuan untuk mendapatkan segala data dari Dinas Perhubungan

yang digunakan sebagai landasan dalam membuat sistem.

2. Menganalisis dan mendesain sistem

Memahami dan merancang sebuah sistem yang dibutuhkan oleh Dinas

Perhubungan sesuai dengan hasil survei dan wawancara.

3. Membuat aplikasi

Aplikasi yang dibuat ini adalah aplikasi yang mengacu pada analisis dan desain

sistem yang telah dibuat sebelumnya.

4. Melakukan testing dan mengimplimentasikan sistem

Menguji coba dan menerapkan sistem yang telah dibuat, untuk mengetahui apakah sudah sesuai dengan kebutuhan pada Dinas Perhubungan.

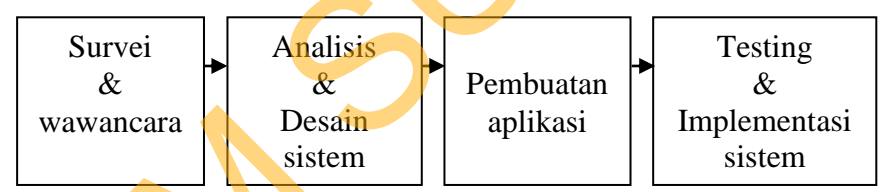

Gambar 3.2 Tahap-tahap pembuatan aplikasi

# 3.2 Perancangan Sistem

Berikut merupakan rancangan sistem pada aplikasi pemetaan dan perawatan rambu lalu lintas berbasis web agar dalam pembuatan aplikasi bisa berjalan sesuai yang diharapkan.

## 3.2.1 Alur Kinerja Aplikasi

Berikut ini terdapat blok diagram dan *system flow* untuk Aplikasi Pemetaan dan Perawatan Rambu Lalu Lintas Berbasis WEB, yakni blok diagram dijelaskan pada gambar 3.3 dan *system flow* dijelaskan pada gambar 3.4 untuk *system flow* proses survei, gambar 3.5 untuk *system flow* proses perbaikan dan gambar 3.6 untuk *system flow* proses pembuatan laporan.

#### A. Blok Diagram

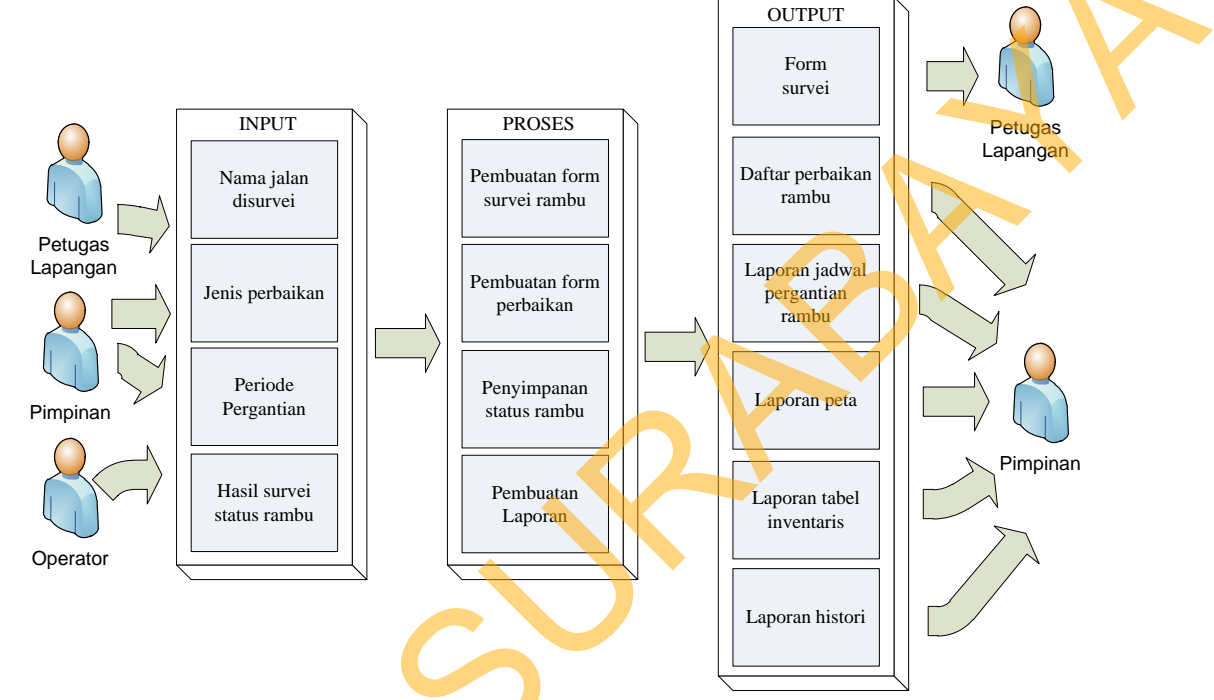

Gambar 3.3 Blok Diagram Aplikasi Pemetaan dan Perawatan Rambu

Pada blok diagram diatas diawali dengan pendataan nama jalan disurvei dilanjutkan ke proses pembuatan form survei rambu yang bertujuan mengolah data rambu kemudian mengeluarkan output form survei. Inputan jenis perbaikan selanjutnya melakukan proses pembuatan form survei perbaikan yang nantinya menghasilkan form perbaikan. Operator disini betugas memasukan hasil survei status rambu. Pimpinan juga dapat memproses pembuatan laporan dan menghasilkan laporan jadwal pergantian rambu untuk menampilkan data rambu yang akan di ganti tiap periode waktu, laporan peta untuk mengetahui lokasi rambu lalu lintas, laporan tabel inventaris digunakan untuk menampilkan data

21

inventaris rambu berdasarkan nama jalan dan laporan histori untuk menampilkan data riwayat pergantian rambu.

### B. System Flow proses survei

Proses ini diawali dari proses pencetakan dan penyimpanan data untuk survei. Setelah itu petugas melakukan survei rambu secara manual yang hasilnya diinputkan oleh oprator ke dalam aplikasi.

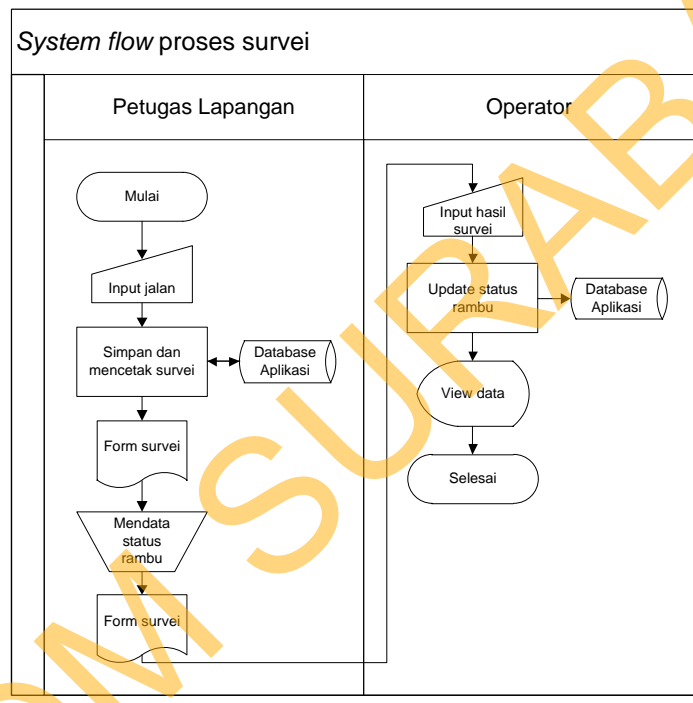

Gambar 3.4 System Flow proses survei

## C. System Flow proses perbaikan

Ś

Proses ini diawali dari pimpinan melakukan input jenis perbaikan setelah itu aplikasi memfilter data rambu yang akan diperbaiki lalu dicetak menjadi form perbaikan yang diserahkan ke petugas lapangan untuk dilakukan perbaikan rambu. Setelah perbaikan selesai, maka diserahkan ke oprator untuk dilakukan update status rambu pada aplikasi.

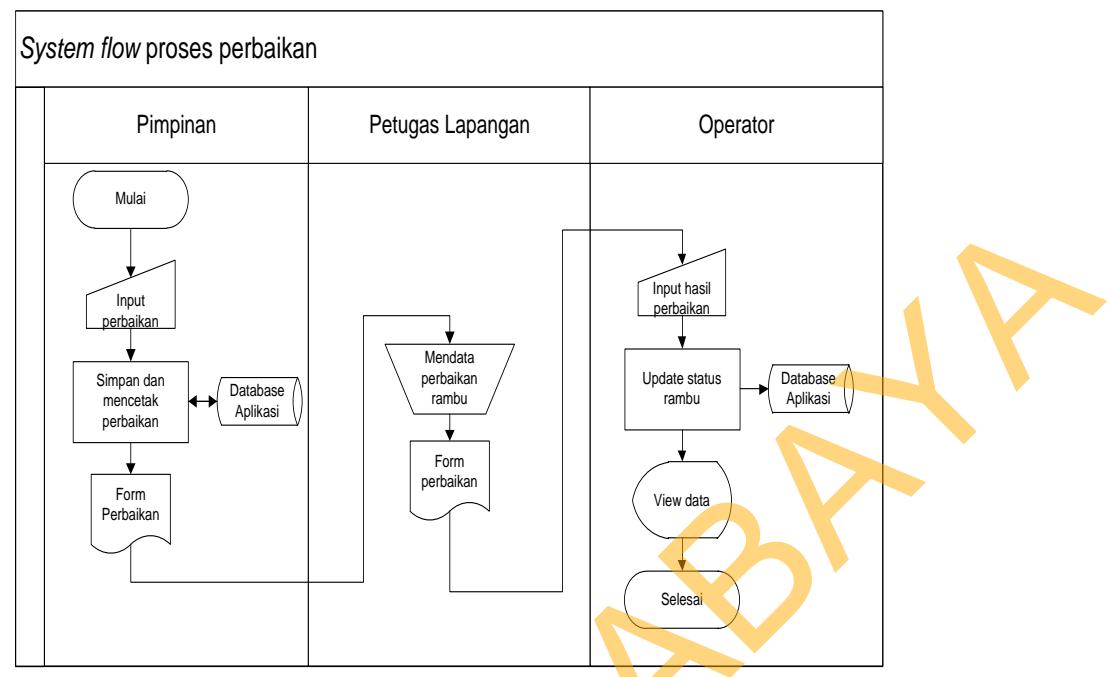

Gambar 3.5 System Flow proses perbaikan

# D. System Flow proses pembuatan laporan

Proses ini diawali dari pimpinan melakukan inputan lalu muncul pilihan jenis laporan peta atau laporan teks setelah dipilih maka output yang muncul sesuai pilihan.

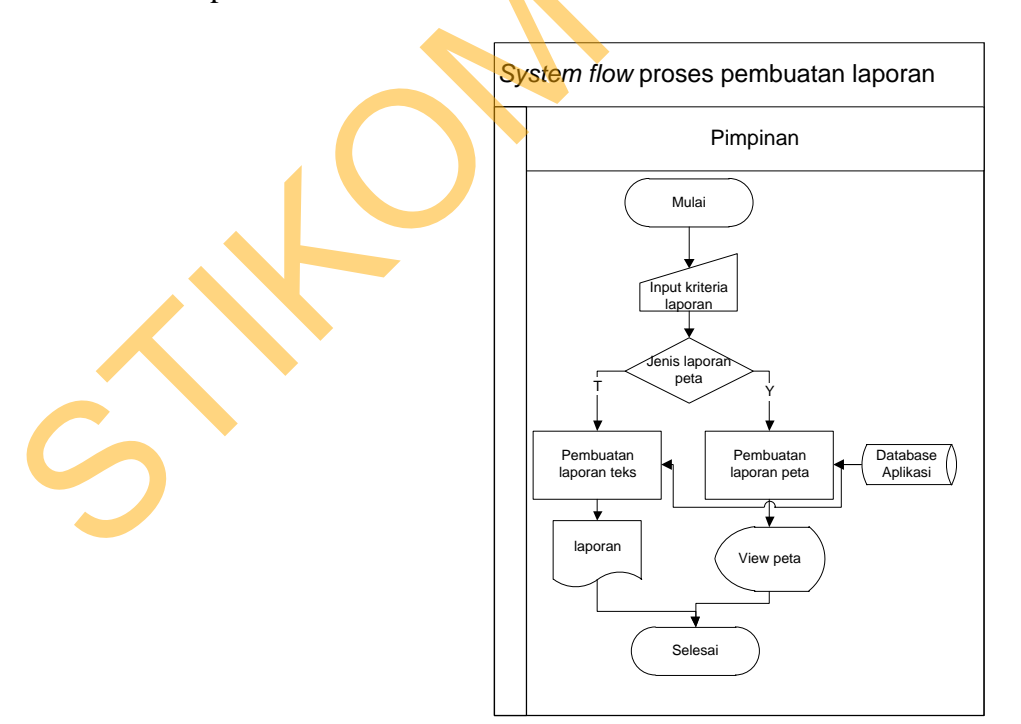

Gambar 3.6 System Flow proses pembuatan laporan

#### 3.2.2 Data Flow Diagram

Pada tahapan ini terdapat *Context diagram*, DFD level 0, dan DFD level 1 untuk Rancang bangun Aplikasi Pemetaan dan Perawatan Rambu Lalu Lintas sebagai acuan aliran data.

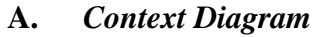

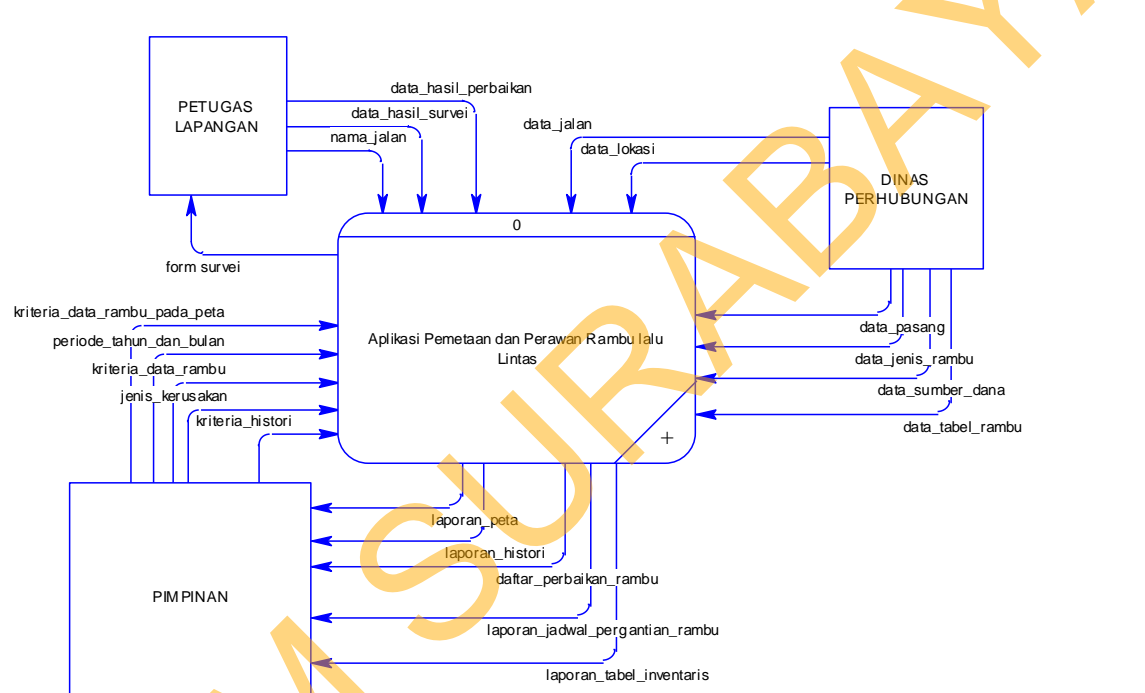

Gambar 3.7 Context Diagram Aplikasi Pemetaan dan Perawatan Rambu

Pada *Context Diagram* ini terdapat tiga entitas yaitu pimpinan, dinas perhubungan, petugas lapangan. Dinas perhubungan sebagai pemilik data master masukan semua data master ke sistem. Untuk petugas lapangan memasukan nama jalan yang akan disurvei dan sistem memproses daftar rambu yang disurvei pada jalan yang sudah diinputkan, selain itu petugas lapangan juga memberi data hasil survei dan data hasil perbaikan. Sedangkan pimpinan memberi kriteria kerusakan ke aplikasi, maka aplikasi memproses data perbaikan. Pimpinan juga dapat membuat beberapa laporan dari imputan periode bulan tahun untuk membuat

24

laporan jadwal rambu yang diganti tiap tahunnya dan juga membuat laporan dalam bentuk peta, teks maupun histori rambu.

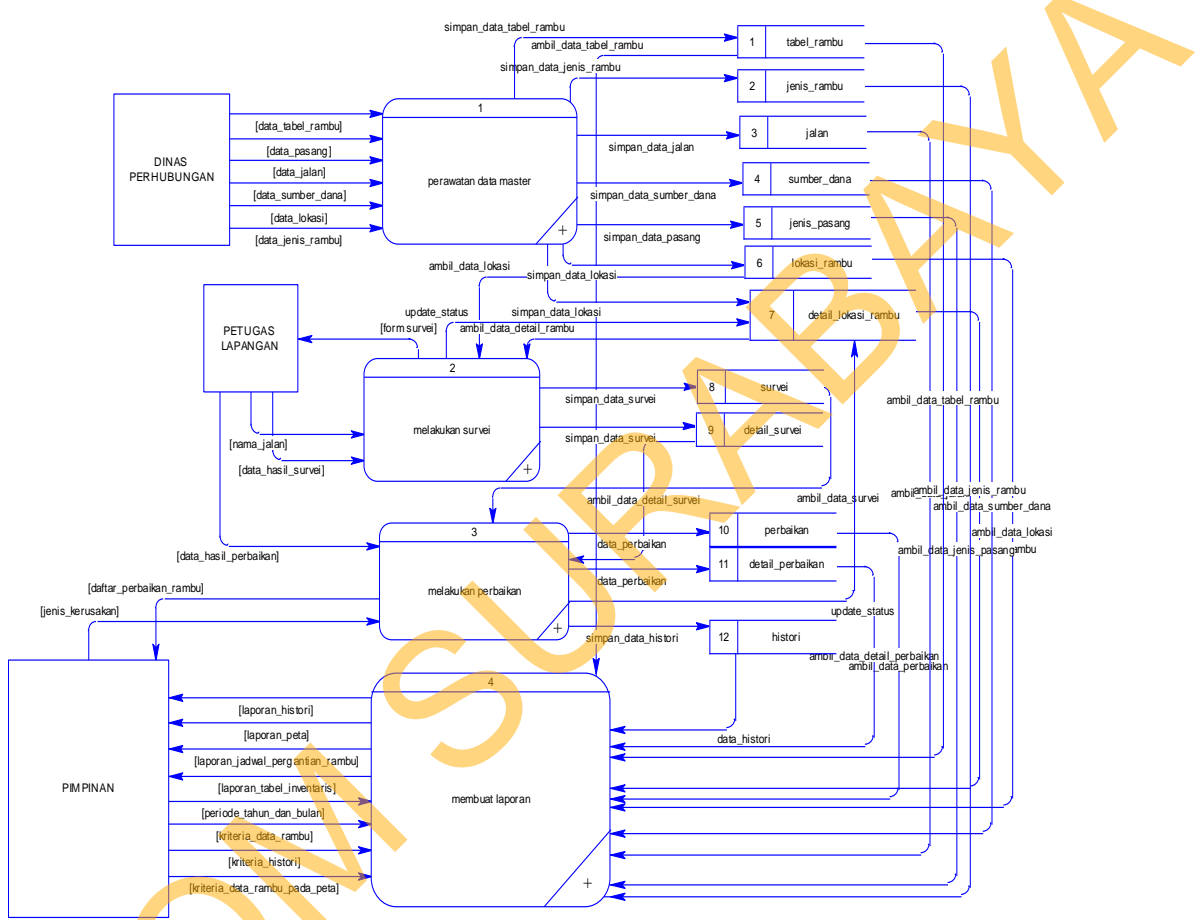

## B. DFD level 0

Gambar 3.8 DFD level 0 Aplikasi Pemetaan dan Perawatan Rambu

Pada DFD level 0 ini terdapat 4 proses yaitu proses perawatan data master untuk perawatan data-data master yang diinputkan oleh operator yang lalu disimpan ke *database*. Proses melakukan survei untuk mengatur aliran data-data untuk keperluan survei. Proses melakukan perbaikan untuk mengatur aliran data-data data keperluan perbaikan rambu. Serta proses membuat laporan digunakan untuk menangani data laporan yang bisa berupa peta, tabel, juga histori perbaikan rambu dan jadwal pergantian rambu tiap periode yang diinputkan.

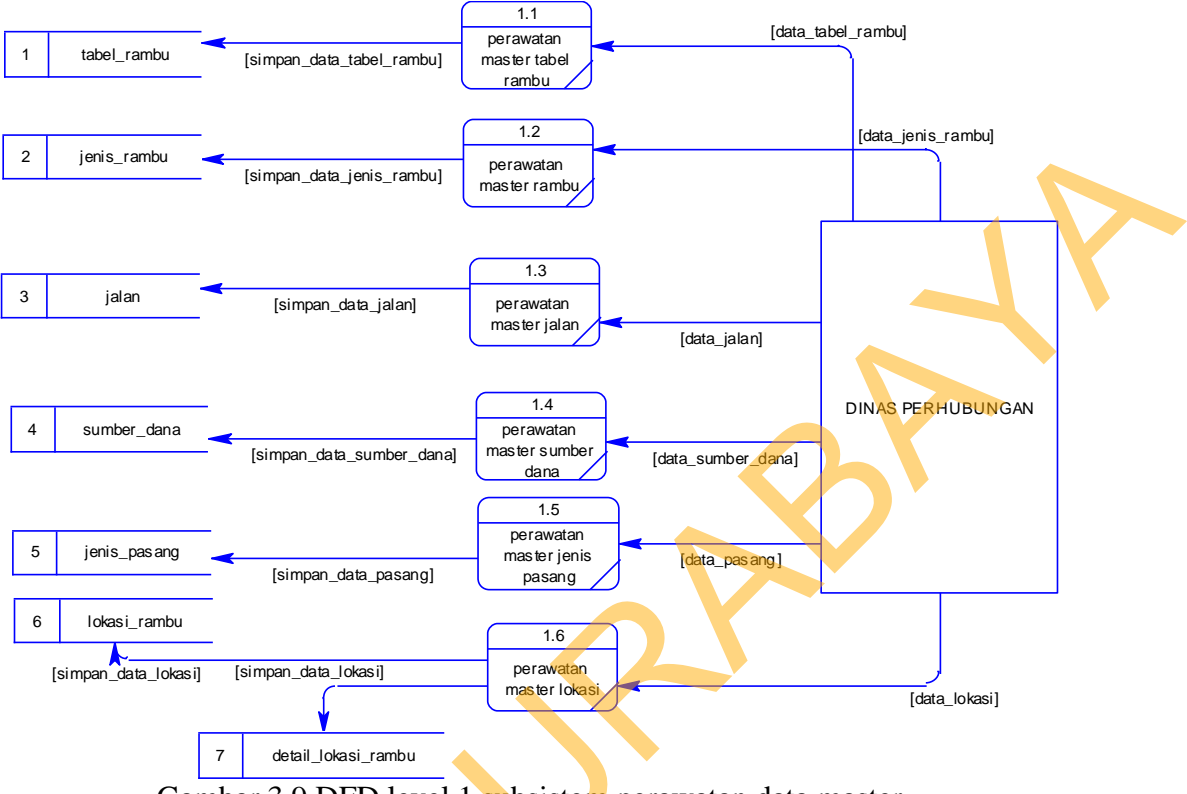

### C. DFD level 1 subsistem perawatan data master

Gambar 3.9 DFD level 1 subsistem perawatan data master

Pada DFD level 1 subsistem perawatan data master ini terdapat 6 subsistem. Proses 1.1 perawatan master rambu untuk perawatan data tabel rambu yang disimpan pada *database*. Proses 1.2 perawatan master rambu untuk perawatan data pada tabel master rambu. Proses 1.3 perawatan master jalan untuk perawatan data pada tabel master jalan. Proses 1.4 perawatan master sumber dana untuk perawatan data pada tabel sumber dana. Proses 1.5 perawatan master jenis pasang untuk perawatan data pada tabel jenis pasang. Proses 1.6 perawatan master lokasi untuk merawat data pada tabel lokasi rambu dan detail lokasi rambu. Dari proses 1.1 sampai 1.6 semuanya dapat melakukan *insert, update* dan *delete* pada *database* sistem.

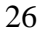

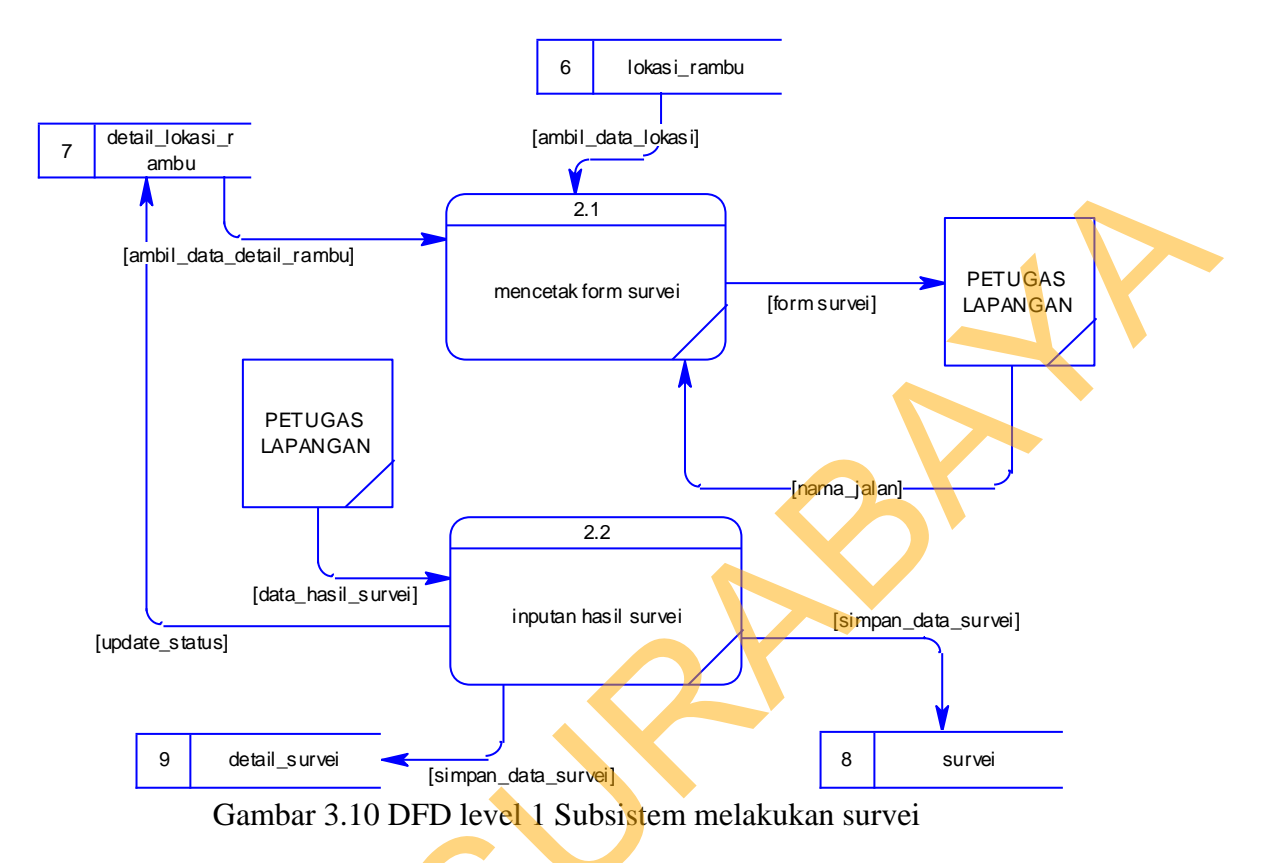

#### D. DFD level 1 subsistem melakukan survei

Pada DFD level 1 subsistem melakukan survei terdapat 2 subsistem. Proses 2.1 mencetak form survei berfungsi untuk membuat daftar rambu yang akan disurvei oleh petugas lapangan. Awalnya petugas lapangan memasukan nama jalan setelah itu pada proses 2.1 dilakukan pengolahan data rambu lalu lintas yang terletak pada jalan yang diinputkan, status kondisinya baik dan pemberian peringatan untuk rambu yang berusia lebih dari 5 tahun. Sedangkan proses 2.2 inputan hasil survei berfungsi sebagai proses *update* status rambu yang telah disurvei. Untuk hak aksesnya diberikan kepada operator. Hasil dari inputan tadi di simpan dalam database tabel survei dan tabel detail survei.

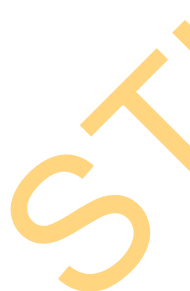

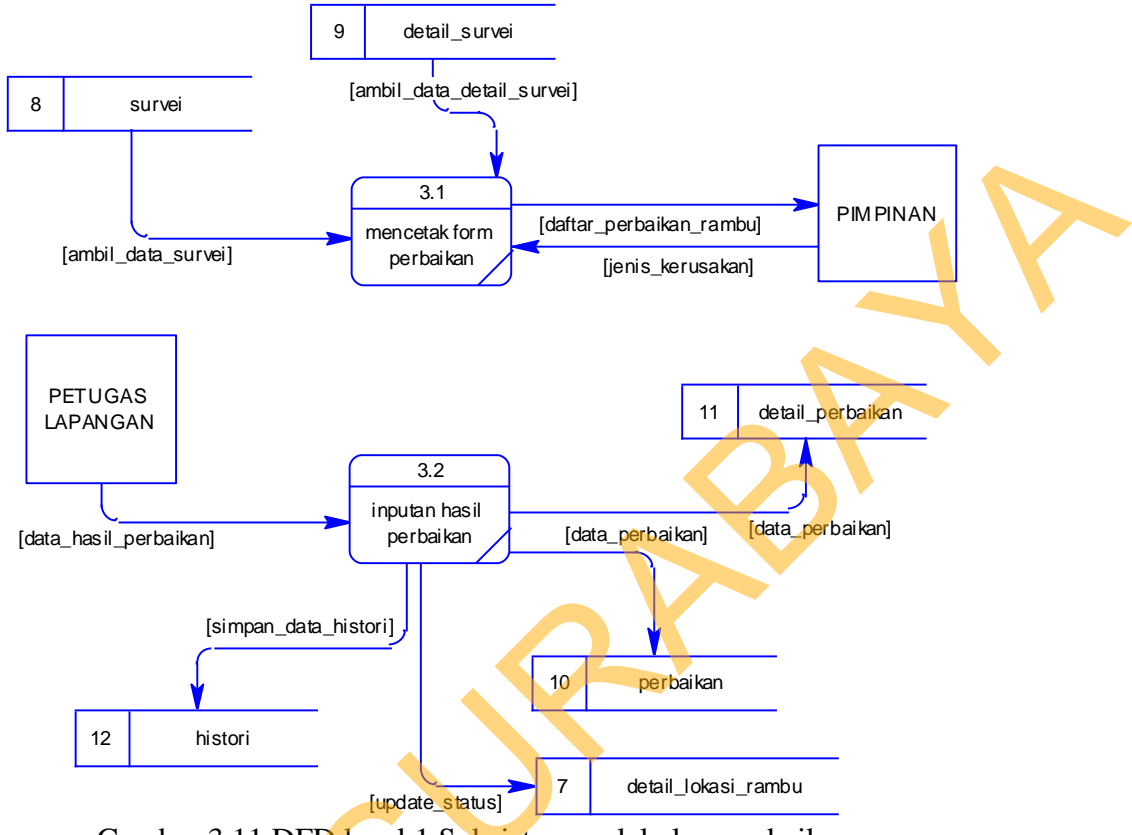

#### E. DFD level 1 subsistem melakukan perbaikan

Gambar 3.11 DFD level 1 Subsistem melakukan perbaikan

Pada DFD level 1 subsistem melakukan perbaikan terdapat 2 subsistem. Proses 3.1 mencetak form perbaikan berfungsi untuk mengolah data rambu menurut jenis kerusakannya dan mencetaknya. Alur Proses 3.1 adalah pimpinan memasukan jenis kerusakan, setelah itu proses ini mengolah data rambu dan menampilkan atau mencetak data rambu yang jenis kerusakannya sama dengan inputan. Proses 3.2 inputan hasil perbaikan berfungsi untuk memasukan data rambu yang sudah diperbaiki untuk diupdate pada tabel detail lokasi rambu, tabel histori, tabel perbaikan dan tabel detail perbaikan, yang nantinya digunakan sebagai acuan pembuatan laporan.

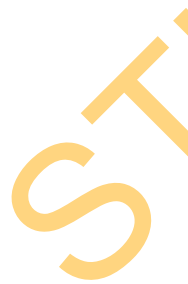

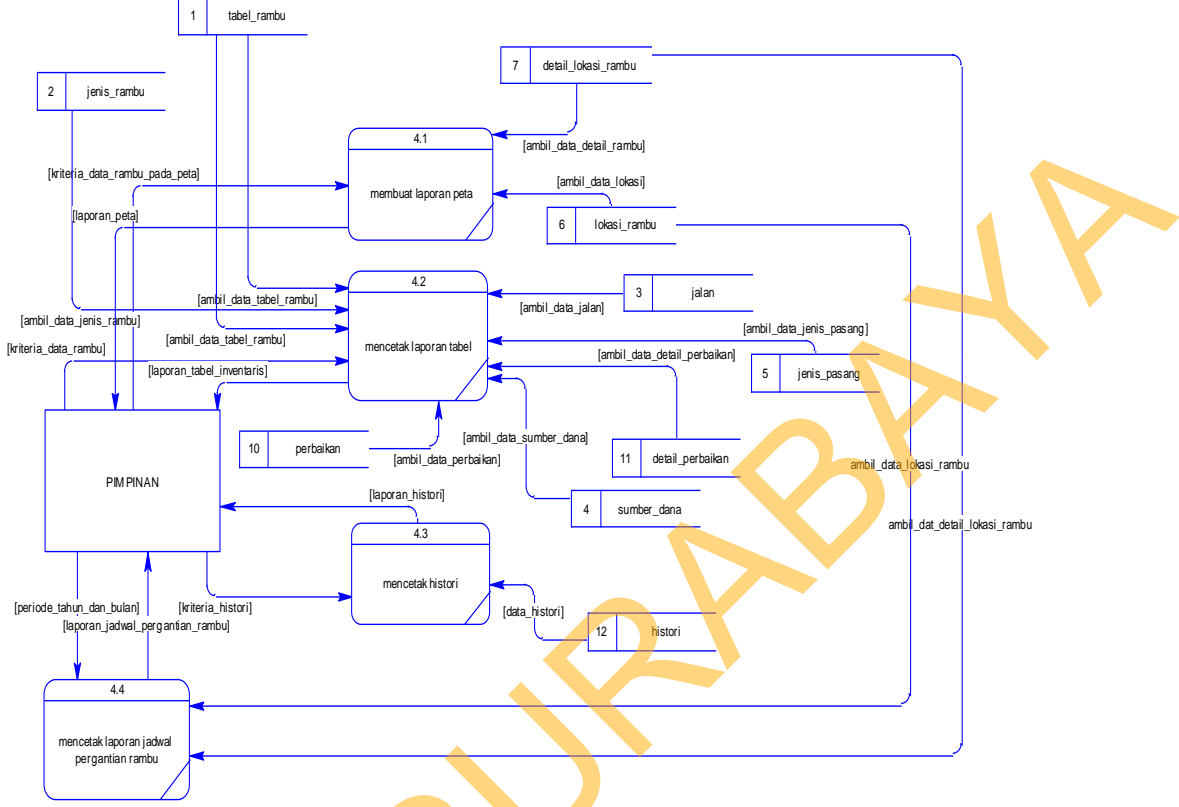

### F. DFD level 1 subsistem membuat laporan

Gambar 3.12 DFD level 1 Subsistem membuat laporan

Pada DFD level 1 subsistem membuat laporan terdapat 3 subsistem. Proses 4.1 membuat laporan peta berfungsi memproses data rambu dan menampilkannya pada sebuat peta digital. Proses 4.2 mencetak laporan tabel berfungsi memproses data rambu dan menampilkannya dalam bentuk tabel. Proses 4.3 mencetak histori berfungsi untuk menampilkan data rambu yang perna diperbaiki. Proses 4.4 mencetak laporan jadwal pergantian rambu berfungsi untuk menampilkan data rambu berdasarkan inputan periode waktu yang dilakukan oleh pimpinan, yang nantinya sebagai data acuan untuk pendukung pengambilan keputusan.

#### **3.2.3 Entity Relationship Diagram**

Entity Relationship Diagram (ERD) adalah suatu desain sistem yang digunakan untuk mempresentasikan, menentukan, dan mendokumentasikan kebutuhan-kebutuhan untuk sistem pemrosesan *database*. ERD juga menyediakan bentuk untuk menunjukkan struktur keseluruhan dari data pemakai. Dalam Rancang Bangun Aplikasi Pemetaan dan Perawatan Rambu Lalu Lintas ini terdapat beberapa entity yang saling terkait unduk menyediakan data-data yang dibutuhkan oleh sistem, yaitu:

- 1. Entity tabel\_rambu
- 2. Entity jenis\_rambu
- 3. Entity jalan
- 4. Entity login
- 5. Entity sumber\_dana
- 6. Entity jenis\_pasang
- 7. Entity lokasi\_rambu
- 8. Entity detail\_lokasi\_rambu
- 9. Entity survei
- 10. Entity detail\_survei
- 11. Entity perbaikan
- 12. Entity detail\_perbaikan
- 13. Entity Histori

Pada gambar berikut akan dijelaskan relasi-relasi atau hubungan antar tabel dalam Rancang Bangun Aplikasi Pemetaan dan Perawatan Rambu Lalu Lintas ini dalam bentuk *Conceptual Data Model* (CDM) dan *Physical Data Model* (PDM).

#### A. Conceptual Data Model

Sebuah *Conceptual Data Model* (CDM) menggambarkan keseluruhan konsep struktur basis data yang dirancang untuk suatu program atau aplikasi. Pada CDM belum tergambar jelas bentuk tabel-tabel penyusun basis data beserta field-field yang terdapat pada setiap tabel. Tabel-tabel penyusun tersebut sudah mengalami *relationship* atau hubungan tetapi tidak terlihat pada kolom yang mana hubungan antar tabel tersebut. Pada CDM juga sudah didefiniskan kolom mana yang menjadi *primary key* dan *foreign key*. Adapun CDM yang dirancang untuk aplikasi ini dapat dilihat pada gambar 3.13.

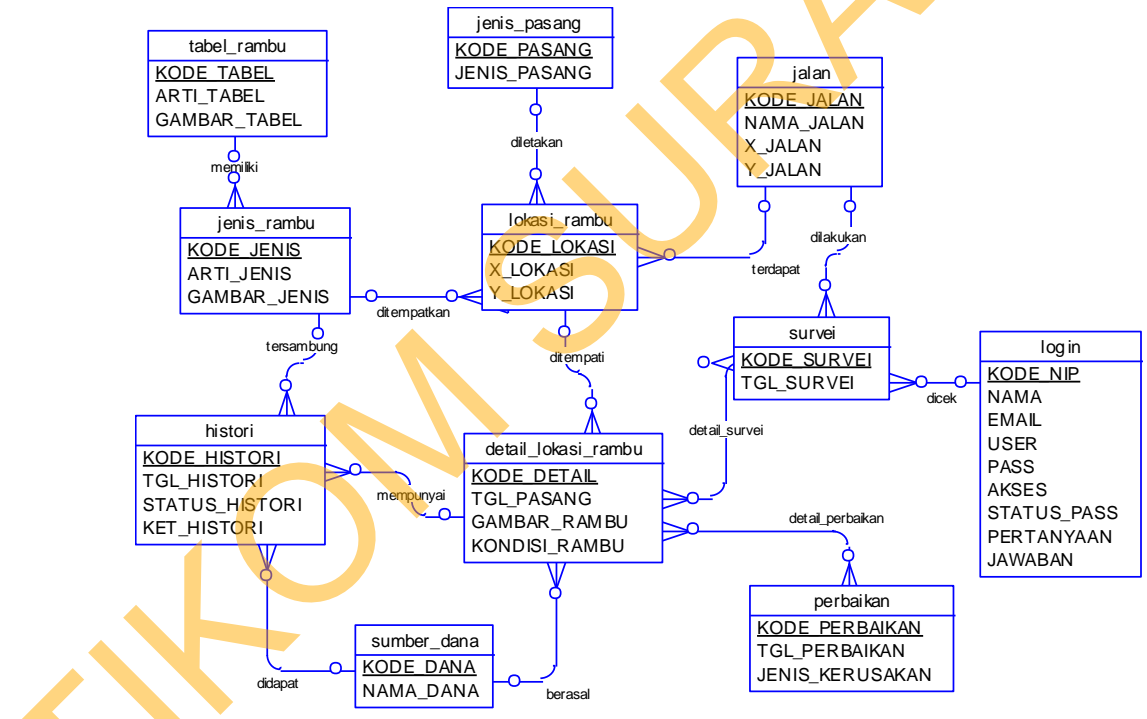

Gambar 3.13 Conceptual Data Model

#### B. Phsyical Data Model

*Phyical Data Model* (PDM) mengambarkan secara detail konsep rancangan struktur basis data yang dirancang untuk suatu program aplikasi. PDM merupakan hasil *generate* dari CDM. Pada PDM tergambar jelas tabel-tabel penyusun basis data beserta kolom-kolom tabel yang ada pada setiap tabel. Adapun PDM untuk aplikasi dapat dilihat pada gambar gambar 3.14.

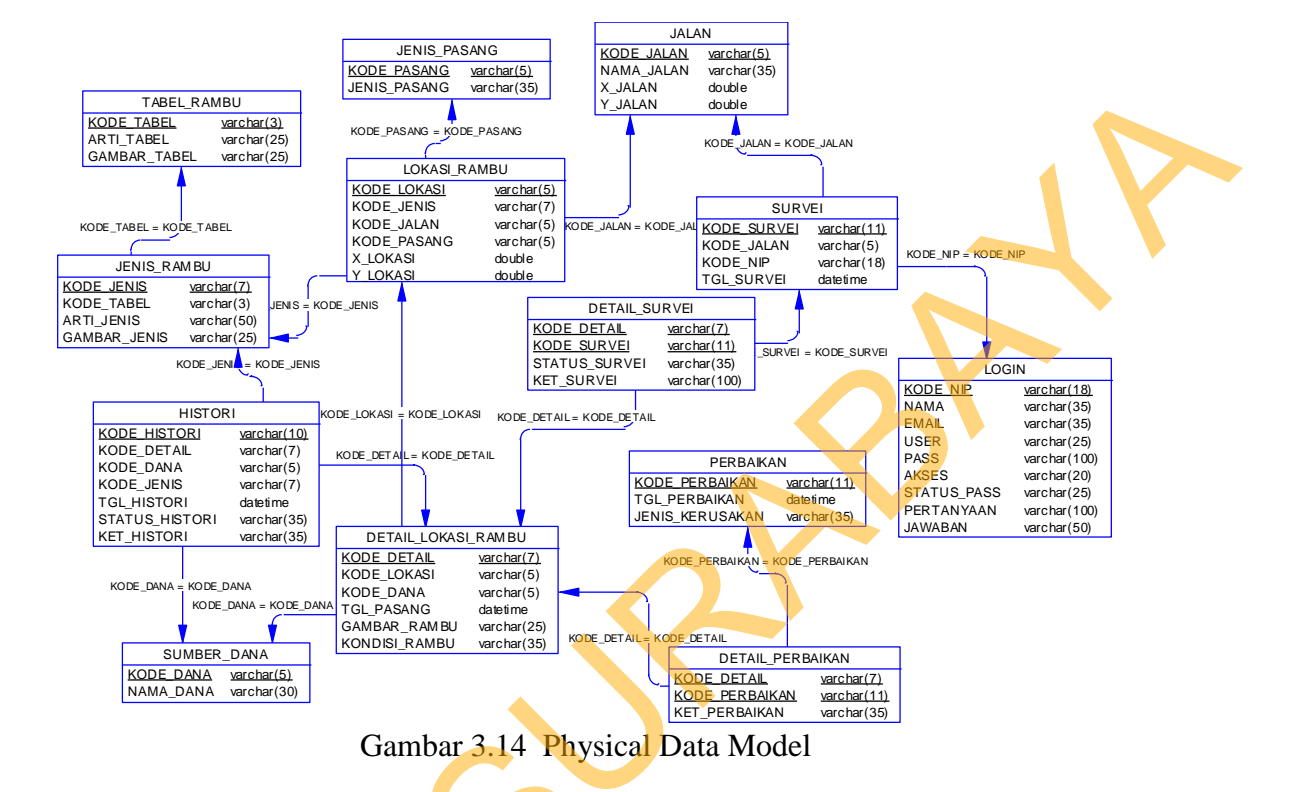

## 3.2.4 Struktur Basis Data

い

Berikut ini akan diuraikan strktur tabel yang nantinya digunakan dalam

| pembuatan aplikas | <u>și.</u>                     |
|-------------------|--------------------------------|
| 1.Nama tabel      | : tabel_rambu                  |
| Fungsi            | : Untuk menyimpan tabel rambu. |
| Primary key       | :KODE_TABEL                    |
| Foreign key       | : -                            |
|                   | Tabel 3.1 tabel_rambu          |

| Nama kolom   | Tipe data | panjang | Keterangan  |  |
|--------------|-----------|---------|-------------|--|
| KODE_TABEL   | varchar   | 3       | Primary key |  |
| ARTI_TABEL   | varchar   | 25      | -           |  |
| GAMBAR_TABEL | varchar   | 25      | -           |  |

Fungsi : Untuk menyimpan sumber dana pengadaan rambu

Primary key :KODE\_DANA

Foreign key : -

| Tabel 3.2 sumber_dana |           |         |             |  |  |
|-----------------------|-----------|---------|-------------|--|--|
| Nama kolom            | Tipe data | panjang | Keterangan  |  |  |
| KODE_DANA             | varchar   | 5       | Primary key |  |  |
| NAMA_DANA             | varchar   | 30      | -           |  |  |

3. Nama tabel : jenis\_rambu

Fungsi : Untuk menyimpan jenis rambu lalu lintas

Primary key :KODE\_JENIS

Foreign key : -

# Tabel 3.3 jenis\_rambu

| Nama kolom 🥖 | Tipe data | panjang | Keterangan  |
|--------------|-----------|---------|-------------|
| KODE_JENIS   | varchar   | 7       | Primary key |
| KODE_TABEL   | varchar   | 3       | -           |
| ARTI_JENIS   | varchar   | 50      | -           |
| GAMBAR_JENIS | varchar   | 25      | -           |

4. Nama tabel : jenis\_pasang
Fungsi : Untuk menyimpan jenis pasang rambu lalu lintas.
Primary key :KODE\_PASANG
Foreign key : -

| Tabel 3.4 | jenis_ | pasang |
|-----------|--------|--------|
|-----------|--------|--------|

| Nama kolom   | Tipe data | panjang | Keterangan  |
|--------------|-----------|---------|-------------|
| KODE_PASANG  | varchar   | 5       | Primary key |
| JENIS_PASANG | varchar   | 35      | -           |

5. Nama tabel : jalan

Fungsi : Untuk menyimpan daftar jalan yang masuk wilayah KTL.

# Primary key :KODE\_JALAN

Foreign key : -

| Tabel 3.5 jalan |           |         |             |  |  |
|-----------------|-----------|---------|-------------|--|--|
| Nama kolom      | Tipe data | panjang | Keterangan  |  |  |
| KODE_JALAN      | varchar   | 5       | Primary key |  |  |
| NAMA_JALAN      | varchar   | 35      | -           |  |  |
| X_JALAN         | double    |         | -           |  |  |
| Y_JALAN         | double    |         | -           |  |  |

6. Nama tabel : login

Fungsi : Untuk menyimpan daftar staff yang mempunyai akses ke

aplikasi

Primary key :KODE\_NIP

Foreign key : -

# Tabel 3.6 login

| Nama kolom           | Tipe data                                                                                                | panjang                                                                                                    | Keterangan                                                                                                    |
|----------------------|----------------------------------------------------------------------------------------------------|----------------------------------------------------------------------------------------------------|----------------------------------------------------------------------------------------------------|
| KODE_NIP             | varchar                                                                                                  | 18                                                                                                    | Primary key                                                                                                    |
| NAMA                 | varchar                                                                                                  | 35                                                                                                    | -                                                                                                    |
| EMAIL                | varchar                                                                                                  | 35                                                                                                    | -                                                                                                    |
| USER                 | varchar                                                                                                  | 25                                                                                                    | -                                                                                                    |
| PASS                 | varchar                                                                                                  | 100                                                                                                    | -                                                                                                    |
| AKS <mark>E</mark> S | varchar                                                                                                  | 20                                                                                                    | -                                                                                                    |
| STATUS_PASS          | varchar                                                                                                  | 25                                                                                                    | -                                                                                                    |
| PERTANYAAN           | varchar                                                                                                  | 100                                                                                                    | -                                                                                                    |
| JAWABAN              | varchar                                                                                                  | 50                                                                                                    | -                                                                                                    |
|                      | Nama kolom<br>KODE_NIP<br>NAMA<br>EMAIL<br>USER<br>PASS<br>AKSES<br>STATUS_PASS<br>PERTANYAAN<br>JAWABAN | Nama kolomTipe dataKODE_NIPvarcharNAMAvarcharEMAILvarcharUSERvarcharPASSvarcharAKSESvarcharSTATUS_PASSvarcharPERTANYAANvarcharJAWABANvarchar | Nama kolomTipe datapanjangKODE_NIPvarchar18NAMAvarchar35EMAILvarchar35USERvarchar25PASSvarchar100AKSESvarchar20STATUS_PASSvarchar25PERTANYAANvarchar100JAWABANvarchar50 |

7. Nama tabel : lokasi\_rambu

Fungsi : Untuk menyimpan daftar lokasi rambu.

Primary key :KODE\_LOKASI

Foreign key : KODE\_JALAN, KODE\_PASANG

| Nama kolom  | Tipe data | panjang | Keterangan  |
|-------------|-----------|---------|-------------|
| KODE_LOKASI | varchar   | 5       | Primary key |
| KODE_JALAN  | varchar   | 5       | Foreign key |
| KODE_PASANG | varchar   | 5       | Foreign key |
| X_LOKASI    | double    |         | -           |
| Y_LOKASI    | double    |         | -           |

Tabel 3.7 lokasi\_rambu

8. Nama tabel : detail\_lokasi\_rambu

Fungsi : Untuk menyimpan daftar lokasi rambu.

Primary key :KODE\_DETAIL

Foreign key : KODE\_LOKASI, KODE\_JENIS, KODE\_DANA

Tabel 3.8 detail\_lokasi\_rambu

| Tipe data | panjang                                                                             | Keterangan                                                              |
|-----------|-------------------------------------------------------------------------------------|-------------------------------------------------------------------------|
| varchar   | 7                                                                                   | Primary key                                                             |
| varchar   | 5                                                                                   | Foreign key                                                             |
| varchar   | 7                                                                                   | Foreign key                                                             |
| varchar   | 5                                                                                   | Foreign key                                                             |
| date      |                                                                                     | -                                                                       |
| varchar   | 25                                                                                  | -                                                                       |
| varchar   | 35                                                                                  | -                                                                       |
|           | Tipe data<br>varchar<br>varchar<br>varchar<br>date<br>varchar<br>varchar<br>yarchar | Tipe datapanjangvarchar7varchar5varchar7varchar5date5varchar25varchar35 |

9. Nama tabel : survei

Fungsi :Untuk menyimpan survei dan hasil survei rambu

Primary key : KODE\_SURVEI

Foreign key : KODE\_JALAN, KODE\_NIP

| Tabel 3.9 survei |
|------------------|
|                  |

| Nama kolom  | Tipe data | panjang | Keterangan  |
|-------------|-----------|---------|-------------|
| KODE_SURVEI | varchar   | 11      | Primary key |
| KODE_JALAN  | varchar   | 5       | Foreign key |
| KODE_NIP    | varchar   | 18      | Foreign key |
| TGL_SURVEI  | date      |         | -           |

10. Nama tabel : detail\_survei

Fungsi : Untuk menyimpan survei dan hasil survei

# Primary key : KODE\_DETAIL, KODE\_SURVEI

Foreign key : -

| Tabel | 3.10 | detail | survei |
|-------|------|--------|--------|
|       |      |        |        |

| Nama kolom    | Tipe data | panjang | Keterangan  |
|---------------|-----------|---------|-------------|
| KODE_DETAIL   | varchar   | 7       | Primary key |
| KODE_SURVEI   | varchar   | 11      | Primary key |
| STATUS_SURVEI | varchar   | 35      | -           |
| KET_SURVEI    | varchar   | 100     | -           |

11. Nama tabel : perbaikan

Fungsi : Untuk menyimpan perbaikan rambu

Primary key : KODE\_PERBAIKAN

Foreign key : -

## Tabel 3.11 perbaikan

| Nama kolom      | Tipe data | panjang | Keterangan  |
|-----------------|-----------|---------|-------------|
| KODE_PERBAIKAN  | varchar   | 11      | Primary key |
| TGL_PERBAIKAN   | date      |         | -           |
| JENIS_KERUSAKAN | varchar   | 35      | -           |
|                 |           |         |             |

12. Nama tabel

: detail\_perbaikan

Fungsi

: Untuk menyimpan perbaikan rambu

Primary key

## : KODE\_PERBAIKAN, KODE\_DETAIL

Foreign key : -

#### Tabel 3.12 detail\_perbaikan

| Nama kolom     | Tipe data | panjang | Keterangan  |
|----------------|-----------|---------|-------------|
| KODE_DETAIL    | varchar   | 7       | Primary key |
| KODE_PERBAIKAN | varchar   | 11      | Primary key |
| KET_PERBAIKAN  | varchar   | 35      | -           |

12. Nama tabel : histori

Fungsi : Untuk menyimpan histori perbaikan rambu

Primary key : KODE\_HISTORI

| Nama kolom     | Tipe data | panjang | Keterangan  |  |  |  |
|----------------|-----------|---------|-------------|--|--|--|
| KODE_HISTORI   | Varchar   | 10      | Primary key |  |  |  |
| KODE_DETAIL    | Varchar   | 7       | Foreign key |  |  |  |
| KODE_JENIS     | Varchar   | 7       | Foreign key |  |  |  |
| KODE_DANA      | Varchar   | 5       | Foreign key |  |  |  |
| TGL_HISTORI    | Date      |         | -           |  |  |  |
| STATUS_HISTORI | Varchar   | 35      | -           |  |  |  |
| KET_HISTORI    | varchar   | 35      | -           |  |  |  |

Tabel 3.13 histori

#### 3.2.5 Desain Input/Output

Setelah melakukan perancangan struktur basis data, tahap selanjutnya adalah membuat desain input/output. Desain ini berguna untuk menggambarkan interaksi antara pengguna pada aplikasi yang dibuat. Dari hasil analisis yang telah dilakukan sebelumnya, aplikasi yang dibuat ini akan digunakan oleh tiga jenis pengguna, yaitu : pimpinan, oprator dan petugas lapangan.

## A. Desain form login

Form login ini digunakan untuk melakukan validasi terhadap pengguna sebelum masuk ke dalam sistem yang dibuat. Pada form ini, ketiga jenis pengguna harus memasukan user dan password pada masing-masing kolom, setelah itu tekan tombol login untuk memproses. Untuk lebih jelasnya, desain form login dapat dilihat pada gambar 3.15.

| LOGIN |           |       |
|-------|-----------|-------|
| Logo  | Username  | ;     |
| Lur   | Password? | Login |

Gambar 3.15 Desain form login

#### **B.** Desain form master tabel rambu

Form master tabel rambu digunakan untuk tambah, ubah dan hapus data tabel rambu. Data tabel rambu sendiri merupakan penggolongan dari jenis ramburambu. Seperti rambu dilarang parkir termasuk dalam golongan rambu larangan. Untuk lebih jelasnya, desain form master tabel rambu dapat dilihat pada gambar 3.16.

| Kode     Enter Text       Arti     Enter Text       gambar     C://       Simpan     Reset | Master tabel rambu<br>Show 10 Search : Enter Text<br>Kode Arti Gambar Action |
|--------------------------------------------------------------------------------------------|------------------------------------------------------------------------------|
| Simpan Reset                                                                               |                                                                              |

Gambar 3.16 Desain form master tabel rambu

## C. Desain form master jenis rambu

Form master jenis rambu digunakan untuk tambah, ubah dan hapus data jenis rambu. Data jenis rambu sendiri merupakan detail dari penggolongan tabel rambu. Contohnya golongan rambu larangan mempunyai jenis rambu dilarang parkir. Untuk lebih jelasnya, desain form master jenis rambu dapat dilihat pada gambar 3.17.

| Tabel     rambu    pilih tabel     Kode     Enter Text | Master jenis rambu<br>Show 10 Search : Enter Text |
|--------------------------------------------------------|---------------------------------------------------|
| Arti Enter Text                                        |                                                   |
| gambar C:// Choose                                     |                                                   |
| Simpan Reset                                           |                                                   |

Gambar 3.17 Desain form master jenis rambu

#### D. Desain form master jenis pasang

Form master jenis pasang digunakan untuk tambah, ubah dan hapus data jenis pasang. Data jenis pasang sendiri digunakan untuk mengetahui jenis-jenis pemasangan setiap rambu. Untuk lebih jelasnya, desain form master jenis pasang dapat dilihat pada gambar 3.18.

| Kode Enter Text   Jenis Enter Text   Simpan Reset     Master jenis pasang   Simpan Reset |
|------------------------------------------------------------------------------------------|
|------------------------------------------------------------------------------------------|

Gambar 3.18 Desain form master jenis pasang

### E. Desain form master sumber dana

4

Form master sumber dana digunakan untuk tambah, ubah dan hapus data sumber dana. Data sumber dana sendiri digunakan untuk mendata sumber dana yang dipakai untuk pembuatan rambu-rambu. Untuk lebih jelasnya, desain form master sumber dana dapat dilihat pada gambar 3.19.

| Kode | Enter Text   | Master sumber<br>Show 10 🔽 | dana<br>Search : E | Enter Text |
|------|--------------|----------------------------|--------------------|------------|
| Nama | Enter Text   | Kode                       | nama               | Action     |
|      | Simpan Reset |                            |                    |            |
|      |              |                            |                    |            |

Gambar 3.19 Desain form master sumber dana

#### F. Desain form master jalan

Form master jalan digunakan untuk tambah, ubah dan hapus data jalan. Data jalan sendiri digunakan untuk mendata jalan yang termasuk Kawasan Tertib Lalu Lintas (KTL). Untuk lebih jelasnya, desain form jalan dapat dilihat pada gambar 3.20 dan 3.21 untuk *popup* form master jalan.

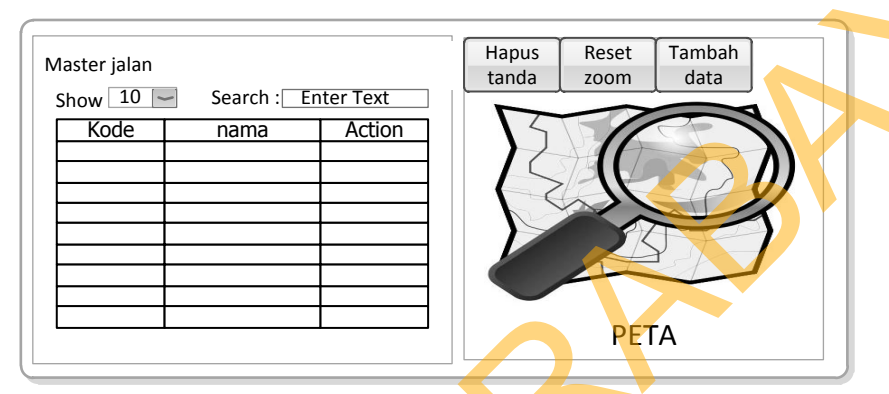

Gambar 3.20 Desain form master jalan

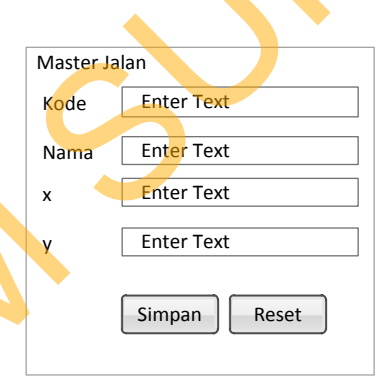

Gambar 3.21 Desain *popup* form master jalan

### G. Desain form lokasi rambu

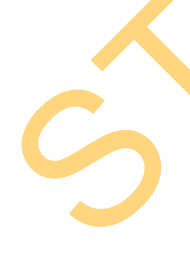

Form lokasi rambu digunakan untuk tambah, ubah dan hapus data lokasi rambu. Data lokasi sendiri digunakan untuk mendata lokasi penempatan rambu. Untuk lebih jelasnya, desain form lokasi rambu dapat dilihat pada gambar 3.22 dan 3.23 untuk *popup* form lokasi rambu.

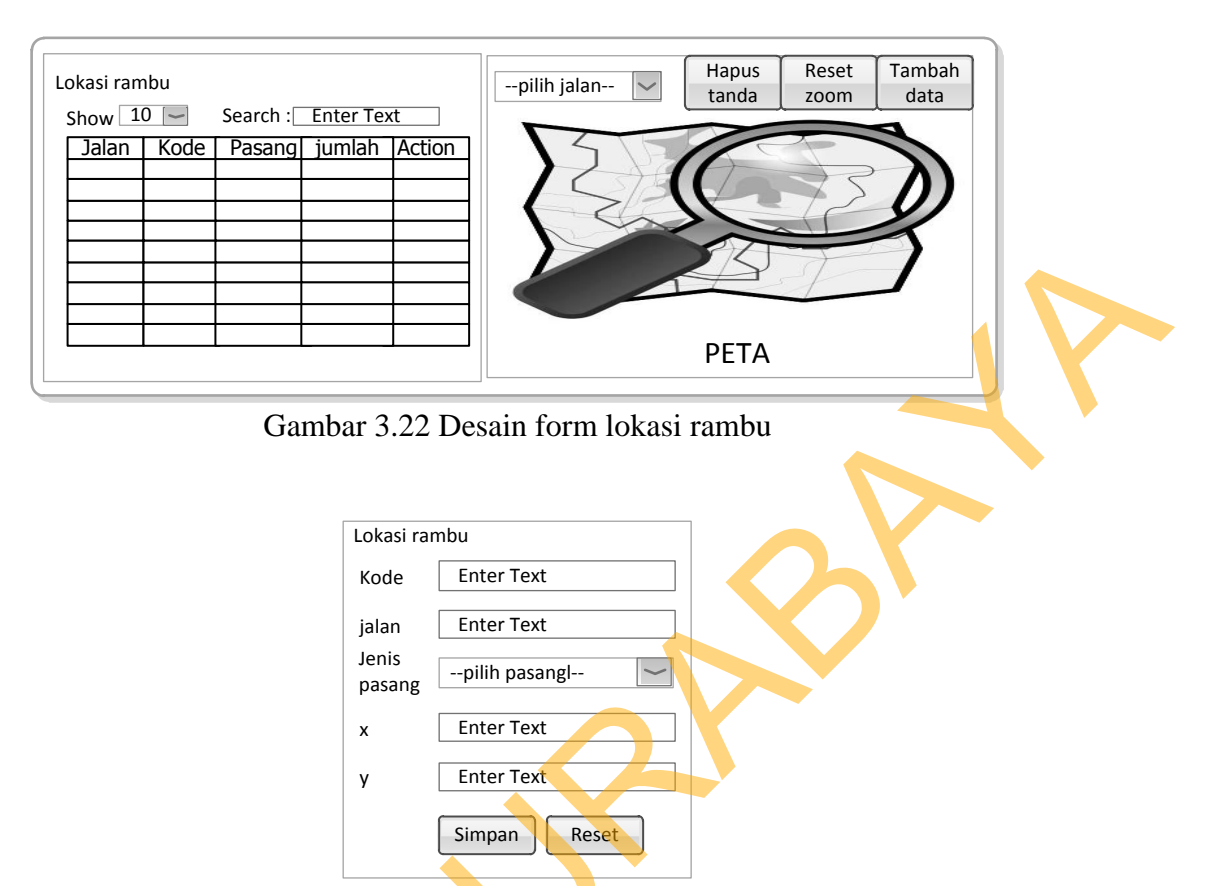

Gambar 3.23 Desain popup form lokasi rambu

# H. Desain form detail lokasi rambu

Form detail lokasi rambu digunakan untuk tambah, ubah dan hapus data detail lokasi rambu. Data detail lokasi sendiri digunakan untuk mendata jenis rambu yang ditempatkan pada setiap lokasi. Untuk lebih jelasnya, desain form detail lokasi rambu dapat dilihat pada gambar 3.24 dan 3.25 untuk *popup* form detail lokasi.

| Detail lokasi rambu (kode lokasi :xxx) |  | Tambah dat | a          |                     |        |         |        |  |
|----------------------------------------|--|------------|------------|---------------------|--------|---------|--------|--|
|                                        |  | Show 10    | ~          | Search : Enter Text |        |         |        |  |
| 5                                      |  | Kd detail  | Kode rambu | Tgl pasang          | gambar | kondisi | Action |  |
|                                        |  |            |            |                     |        |         |        |  |
|                                        |  |            |            |                     |        |         |        |  |
|                                        |  |            |            |                     |        |         |        |  |
|                                        |  |            |            |                     |        |         |        |  |
| DETA                                   |  |            |            |                     |        |         |        |  |
|                                        |  |            |            |                     |        |         |        |  |

| Detail lok     | asi          |
|----------------|--------------|
| Kode<br>detail | Enter Text   |
| Kode<br>tabel  | pilih tabel  |
| Kode<br>rambu  | pilih rambu  |
| Sumber<br>dana | pilih dana   |
| Tgl<br>pasang  | Enter Text   |
| gambar         | C:// Choose  |
| Status         | status       |
|                | Simpan Reset |

Gambar 3.24 Desain form detail lokasi rambu

Gambar 3.24 Desain popup form detail lokasi rambu

## I. Desain form cetak survei

Form cetak survei digunakan untuk membuat laporan/form untuk kegiatan survei lapangan, form ini akan memunculkan data rambu satu nama jalan jalan karena survei dilakukan setiap 1 jalan. Untuk lebih jelasnya, desain form cetak survei dapat dilihat pada gambar 3.25.

| Cetak form survei bulan x 2012 ( Jumlah jalan belum survei : x) |           |            |           |           |             |            |            |  |  |  |  |
|-----------------------------------------------------------------|-----------|------------|-----------|-----------|-------------|------------|------------|--|--|--|--|
|                                                                 |           |            | Pilih jal | an Ja     | lan x       | $\sim$     | Cetak      |  |  |  |  |
| Jalan x (10)                                                    |           |            |           |           |             |            |            |  |  |  |  |
|                                                                 | Kd lokasi | longtitude | lantitude | Kd detail | Jenis rambu | Foto rambu | Tgl pasang |  |  |  |  |
|                                                                 |           |            |           |           |             |            |            |  |  |  |  |
|                                                                 |           |            |           |           |             |            |            |  |  |  |  |
|                                                                 |           |            |           |           |             |            |            |  |  |  |  |
|                                                                 |           |            |           |           |             |            |            |  |  |  |  |
|                                                                 |           |            |           |           |             |            |            |  |  |  |  |
|                                                                 |           |            |           |           |             |            |            |  |  |  |  |
|                                                                 |           |            |           |           |             |            |            |  |  |  |  |
|                                                                 |           |            |           |           |             |            |            |  |  |  |  |

Gambar 3.25 Desain form cetak survei

### J. Desain form input survei

Form input survei digunakan untuk update kondisi rambu yang diperoleh dari hasil survei, data ditampilkan sesuai kode survei. Untuk data yang diinputkan adalah kondisi berupa *ComboBox* dan keterangan berupa *textarea*. Untuk lebih jelasnya, desain form input survei dapat dilihat pada gambar 3.26.

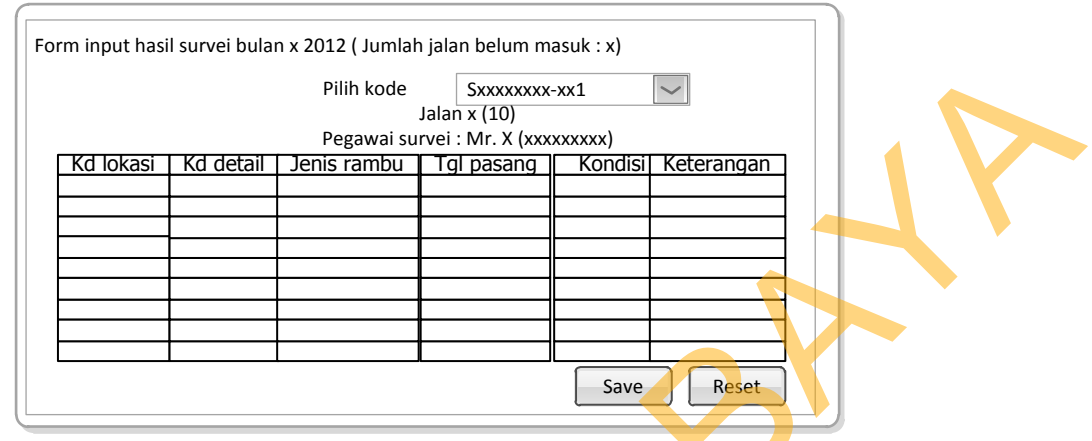

Gambar 3.26 Desain form input survei

# K. Desain form daftar perbaikan rambu

Form daftar perbaikan rambu digunakan untuk membuat laporan/form untuk mermperbaiki rambu secara kategori kerusakannya, form ini akan memunculkan data rambu berdasarkan jenis kerusakannya. Untuk lebih jelasnya, desain form daftar perbaikan rambu dapat dilihat pada gambar 3.27.

| Da | Daftar perbaikan rambu bulan x 2012 |        |  |                |           |            |               |           |             |              |            |  |
|----|-------------------------------------|--------|--|----------------|-----------|------------|---------------|-----------|-------------|--------------|------------|--|
|    | Jenis Kerusakan                     | Jumlah |  | Pilih kerusaka | n x       |            | $\rightarrow$ |           |             |              |            |  |
|    | Kotor                               | x      |  |                |           |            | Dat           | a x (10)  |             |              | Cetak      |  |
|    | Rambu rusak                         | x      |  | Nama jalan     | Kd lokasi | longtitude | lantitude     | Kd detail | Jenis rambu | Jenis pasang | Ket survei |  |
|    | Tiang rusak                         | x      |  |                |           |            |               |           |             |              |            |  |
|    | Usul g <mark>ant</mark> i           | х      |  |                |           |            |               |           |             |              |            |  |
|    | Usul hapus                          | X      |  |                |           |            |               |           |             |              |            |  |
|    |                                     |        |  |                |           |            |               |           |             |              |            |  |
|    |                                     |        |  |                |           |            |               |           |             |              |            |  |
|    |                                     |        |  |                |           |            | _             |           |             |              |            |  |

Gambar 3.27 Desain form daftar perbaikan rambu

## L. Desain form input perbaikan

Form input perbaikan digunakan untuk update kondisi rambu yang diperoleh dari perbaikan, data ditampilkan sesuai kode perbaikan. Untuk data

yang diinputkan adalah kondisi perbaikan *ComboBox*. Untuk lebih jelasnya, desain form input perbaikan dapat dilihat pada gambar 3.28.

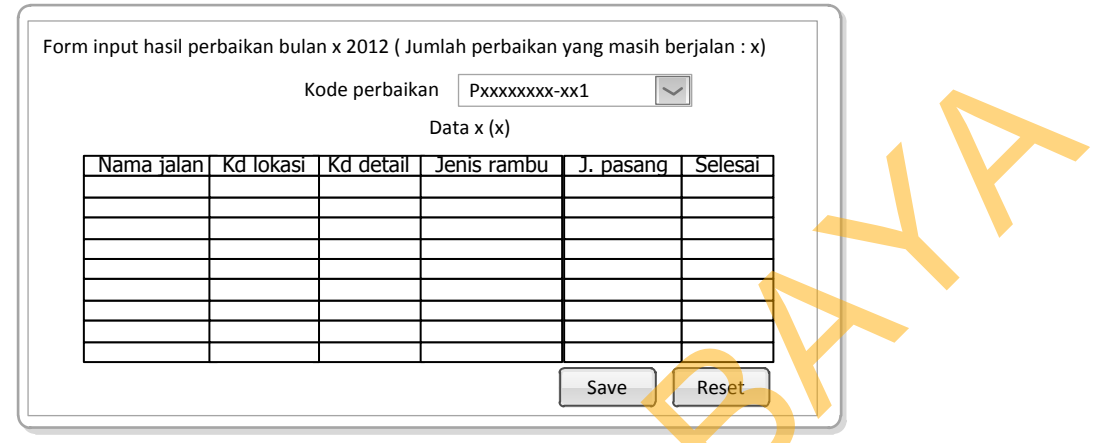

Gambar 3.28 Desain form input perbaikan

### M. Desain form laporan peta

Form laporan peta digunakan menampilkan data lokasi rambu bedasarkan kriteria yang diinputkan oleh user. Untuk lebih jelasnya, desain form laporan peta dapat dilihat pada gambar 3.29.

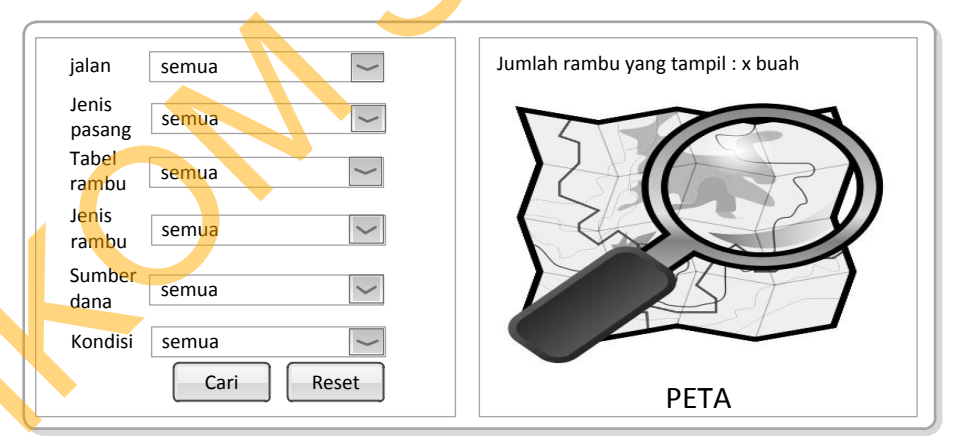

Gambar 3.29 Desain form laporan peta

# N. Desain form laporan tabel inventaris

Form laporan tabel digunakan untuk membuat laporan dalam bentuk tabel bisa ditampilkan per satu jalan. Untuk lebih jelasnya, desain form laporan tabel dapat dilihat pada gambar 3.30.

|    |       |      | Pilih jalan | x            | $\sim$     |           |            |         |       |  |
|----|-------|------|-------------|--------------|------------|-----------|------------|---------|-------|--|
|    |       |      |             | Data         | x (10)     |           |            |         | Cetak |  |
| No | Tabel | Kode | Arti rambu  | Gambar rambu | longtitude | lantitude | Tgl pasang | Kondisi | Foto  |  |
|    |       |      |             |              |            |           |            |         |       |  |
|    |       |      |             |              |            |           |            |         |       |  |
|    |       |      |             |              |            |           |            |         |       |  |
|    |       |      |             |              |            |           |            |         | 4     |  |
|    |       |      |             |              |            |           |            |         |       |  |

Gambar 3.30 Desain form laporan tabel inventaris

# O. Desain form laporan histori

Form laporan histori digunakan untuk menampilkan histori rambu-rambu yang sudah diganti. Untuk lebih jelasnya, desain form laporan tabel dapat dilihat pada gambar 3.31.

| Tabel<br>rambu | semua | <b>~</b> |    |       |           |              |      |           |              |           |
|----------------|-------|----------|----|-------|-----------|--------------|------|-----------|--------------|-----------|
| Jenis<br>rambu | semua | $\sim$   |    |       |           | Datas        | (10) |           |              | Cetak     |
| jalan          | semua | $\sim$   |    |       |           | Data         | (10) |           |              |           |
| kode           |       |          | No | Jalan | Kode ramb | u Arti rambu | dana | Tgl ganti | Status ganti | Ket ganti |
| lokasi         | semua | $\sim$   |    |       |           |              | -    |           |              |           |
| Kode<br>rambu  | semua |          |    |       |           |              |      |           |              |           |
| Sumber<br>dana | semua |          |    |       |           |              |      |           |              |           |
| Histori        | semua |          |    |       |           |              |      |           |              |           |
|                | Cari  | et       |    |       |           |              |      |           |              |           |

Gambar 3.31 Desain form laporan histori

# P. Desain form manage user

Form manage user digunakan untuk tambah, *reset password* dan menonaktifkan user. Hanya super operator yang bisa akses form ini, desain form manage user dapat dilihat pada gambar 3.32.

| NIP          | Enter Text   | Manage use<br>Show 10 | r Sea | arch : Ent | er Text | ]           |            |        |       |
|--------------|--------------|-----------------------|-------|------------|---------|-------------|------------|--------|-------|
| nama         | Enter Text   | Kd nip                | nama  | email      | akses   | Status pass | Reset pass | Action | 1     |
| email        | Enter Text   |                       |       |            |         |             |            |        |       |
| user         | Enter Text   |                       |       |            |         |             |            |        |       |
| Hak<br>akses | ~            |                       |       |            |         |             |            |        | ]     |
|              | Simpan Reset |                       |       |            |         |             |            |        | ]   ( |
|              |              |                       |       |            |         |             |            |        |       |

Gambar 3.32 Desain form manage user

# Q. Desain form ganti password

Form ganti password digunakan untuk menganti password setiap user secara mandiri. desain form ganti password dapat dilihat pada gambar 3.33.

| Ganti password |              |
|----------------|--------------|
| Kode NIP       | Enter Text   |
| Nama           | Enter Text   |
| Email          | Enter Text   |
| User name      | Enter Text   |
| Pass baru      | Enter Text   |
| Pass lagi      | Enter Text   |
| Pertanyaan     | Enter Text   |
| Jawaban        | Enter Text   |
|                | Simpan Reset |

Gambar 3.33 Desain form ganti password

# R. Desain laporan survei

Form laporan survei sendiri digunakan untuk kegiatan survei lapangan.

desain laporan survei dapat dilihat pada gambar 3.34.

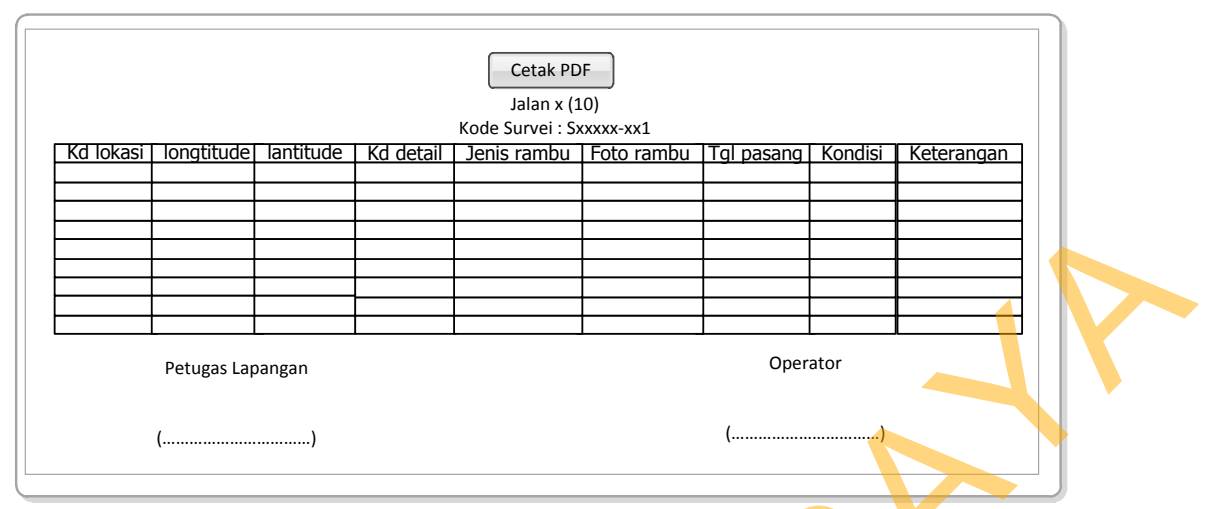

Gambar 3.34 Desain laporan survei

## S. Desain laporan daftar perbaikan rambu

Form laporan perbaikan sendiri digunakan untuk kegiatan perbaikan rambu-rambu. Desain laporan perbaikan dapat dilihat pada gambar 3.35.

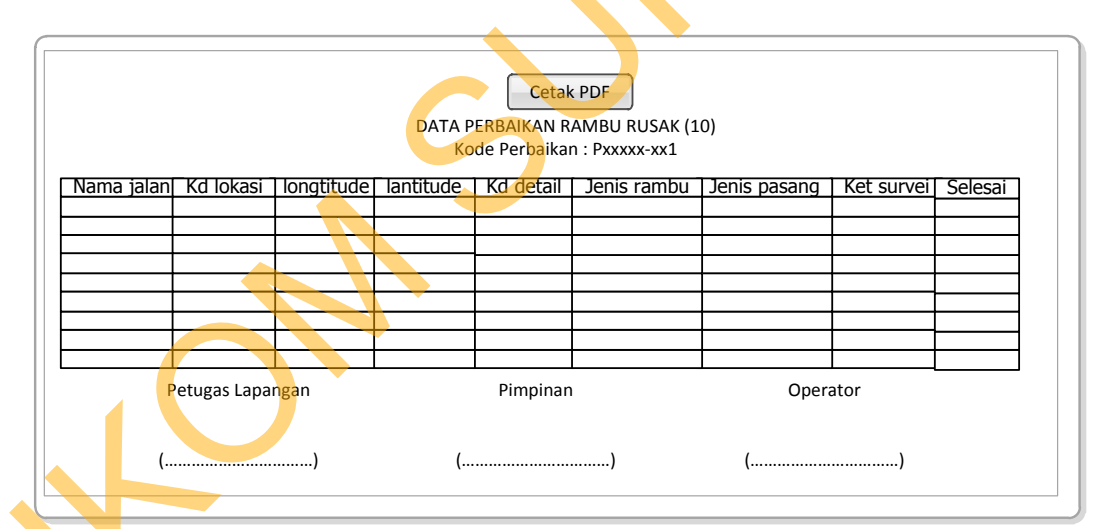

Gambar 3.35 Desain laporan daftar perbaikan rambu

# T. Desain laporan histori

Form laporan histori sendiri digunakan untuk menampilkan data riwayat pergantian rambu. Desain laporan histori dapat dilihat pada gambar 3.36.

|    |            |           | Cetak<br>DATA HIST | ( PDF<br>FORI (10) |           |              |            |  |
|----|------------|-----------|--------------------|--------------------|-----------|--------------|------------|--|
| NO | Nama jalan | Kd lokasi | Arti rambu         | Dana               | Tgl ganti | Status ganti | Keterangan |  |
|    |            |           |                    |                    |           |              |            |  |
|    |            |           |                    |                    |           |              |            |  |
|    |            |           |                    |                    |           |              |            |  |
|    | 1          |           |                    | L                  |           |              |            |  |

Gambar 3.36 Desain laporan histori

# U. Desain laporan jadwal pergantian rambu

Form laporan jadwal pergantian rambu digunakan untuk menampilkan data rambu yang akan melewati masa pemasangan 5 tahun atau lebih. Desain laporan jadwal pergantian rambu dapat dilihat pada gambar 3.37.

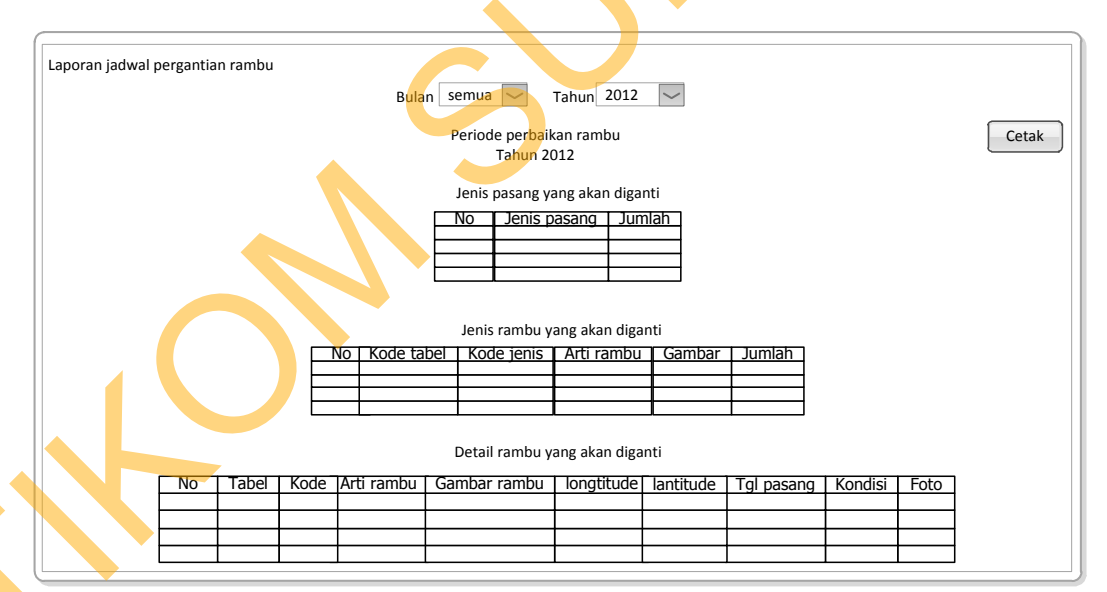

Gambar 3.37 Desain laporan jadwal pergantian rambu

# V. Desain laporan tabel inventaris

Form laporan tabel inventaris digunakan untuk menampilkan data inventaris rambu tiap jalan. Desain laporan tabel inventaris dapat dilihat pada gambar 3.38.

| Cetak PDF |       |      |            |              |            |           |            |         |      |  |
|-----------|-------|------|------------|--------------|------------|-----------|------------|---------|------|--|
|           |       |      |            | JALA         | N XX (10)  |           |            |         |      |  |
|           |       |      |            |              |            |           |            |         |      |  |
| NO        | Tabel | Kode | Arti rambu | Gambar rambu | longtitude | lantitude | Tgl pasang | Kondisi | Foto |  |
|           |       |      |            |              |            |           |            |         |      |  |
|           |       |      |            |              |            |           |            |         |      |  |
|           |       |      |            |              |            |           |            |         |      |  |
|           |       |      |            |              |            |           |            |         |      |  |
|           |       |      |            |              |            |           |            |         |      |  |
|           |       |      |            |              |            |           |            |         |      |  |
|           |       |      |            |              |            |           |            |         |      |  |
|           |       |      |            |              |            |           |            |         |      |  |

Gambar 3.38 Desain laporan tabel inventaris

## W. Desain form wajib ganti password

Form wajib ganti password digunakan untuk user yang baru ditambah atau yang passwordnya direset agar segera menganti password yang lama dengan yang baru. desain form wajib ganti password dapat dilihat pada gambar 3.39.

| Wajib ganti password  |
|-----------------------|
| Kode NIP Enter Text   |
| Pass baru Enter Text  |
| Pass lagi Enter Text  |
| Pertanyaan Enter Text |
| Jawaban Enter Text    |
| Simpan Lewati         |

Gambar 3.39 Desain form wajib ganti password

# X. Desain form reset password

Form reset password sendiri ada 2 pertama untuk validasi NIP dan yang kedua pertanyaan yang sudah disimpan sebelumnya. Desain reset password tahap 1 dapat dilihat pada gambar 3.40 dan tahap 2 pada gambar 3.41.

| Tahapan 1 reset p | password   |
|-------------------|------------|
| Kode NIP          | Enter Text |
| kemba             | li lanjut  |

Gambar 3.40 Desain form reset password tahap 1

| Tahapan 2 reset p | bassword   |
|-------------------|------------|
| Pertanyaan        | Enter Text |
| Jawaban           | Enter Text |
|                   | Reset      |

Gambar 3.41 Desain form reset password tahap 2

# 3.2.6 Desain Uji Coba

Desain uji coba bertujuan untuk memastikan aplikasi telah dibuat dengan benar sesuai dengan kebutuhan atau tujuan yang diharapkan. Kekurangan atau kelemahan sistem pada tahap ini akan dievaluasi sebelum diimplentasikan secara riil. Proses pengujian menggunakan *Black Box Testing* yaitu aplikasi akan diuji dengan melakukan berbagai percobaan untuk membuktikan bahwa aplikasi yang dibuat telah sesuai dengan tujuan.

# A. Uji coba pengolahan data survei dan perbaikan

| ς. |           |                                                                                         | -                                          |                                                                                                    |
|----|-----------|-----------------------------------------------------------------------------------------|--------------------------------------------|----------------------------------------------------------------------------------------------------|
|    | Test Case | Case Tujuan Inp                                                                         | Input                                      | Output diharapkan                                                                                             |
|    | ID        |                                                                                         |                                            |                                                                                                    |
|    | 1         | Menampilkan data<br>rambu yang akan<br>dicetak yang sudah<br>dalam keadaan<br>tersaring | Pilih nama jalan<br>yang akan di<br>survei | Menampilkan<br>laporan data survei<br>yang sudah diolah<br>dan sesuai dengan<br>data yang sudah<br>diinputkan |
|    |           |                                                                                         |                                            |                                                                                                    |

Tabel 3.14 Test Case pengolahan data survei dan perbaikan

| Test Case<br>ID | Tujuan                                         | Input                                                              | Output diharapkan                                                                 |  |
|-----------------|------------------------------------------------|--------------------------------------------------------------------|-----------------------------------------------------------------------------------|--|
| 2               | Menampilkan dan<br>memasukan data<br>survei    | Pilih id survei<br>yang sama<br>dengan form<br>survei              | Data pada halaman<br>input survei sesuai<br>dengan form<br>survei                 |  |
| 3               | Menampilkan daftar<br>perbaikan rambu          | Pilih jenis<br>kerusakan                                           | Data yang<br>ditampilkan harus<br>sesuai dengan<br>inputan hasil<br>survei        |  |
| 4               | Menampilkan dan<br>memasukan data<br>perbaikan | Pilih id perbaikan<br>yang sama<br>dengan form<br>daftar perbaikan | Data pada halaman<br>input perbaikan<br>sesuai dengan<br>form daftar<br>perbaikan |  |

# B. Uji coba menampilkan data jadwal rambu yang diganti

| Tabel 3.15 Test Case menampilk | an da | ita jadwa | l rambu | yang diganti |
|--------------------------------|-------|-----------|---------|--------------|

| Test Case | Tujuan 🔶          | Input           | Output diharapkan |
|-----------|-------------------|-----------------|-------------------|
| ID        |                   |                 |                   |
| 5         | Menampilkan data  | Pilih bulan dan | Menampilkan       |
|           | jadwal pergantian | tahun           | jadwal pergantian |
|           | rambu             |                 | rambu sesuai      |
|           |                   |                 | dengan data yang  |
|           |                   |                 | ada               |

# C. Uji coba menampilkan lokasi rambu pada peta digital

| Tabel 2 | 3.16 Test Case menamp | oilkan lokasi rambu p | oada peta o | digital |
|---------|-----------------------|-----------------------|-------------|---------|
|         |                       |                       |             |         |

| Test Case | Tujuan             | Input             | Output diharapkan |  |
|-----------|--------------------|-------------------|-------------------|--|
| ID        |                    |                   |                   |  |
| 6         | Menampilkan lokasi | Inputkan kriteria | Menampilkan       |  |
|           | rambu              | yang ada          | lokasi rambu      |  |
|           |                    |                   | sesuai kriteria   |  |
| 7         | Menampilkan        | Inputkan kriteria | Muncul jumlah     |  |
|           | jumlah             | yang ada          | rambu sesuai data |  |
|           | rambu/marker yang  |                   |                   |  |
|           | muncul             |                   |                   |  |